# 70th Symposium on Macromolecules Webex Meeting Guide

- Webex Meeting Simple Guide-

The Society of Polymer Science, Japan

# Managing your WebEx Meeting.

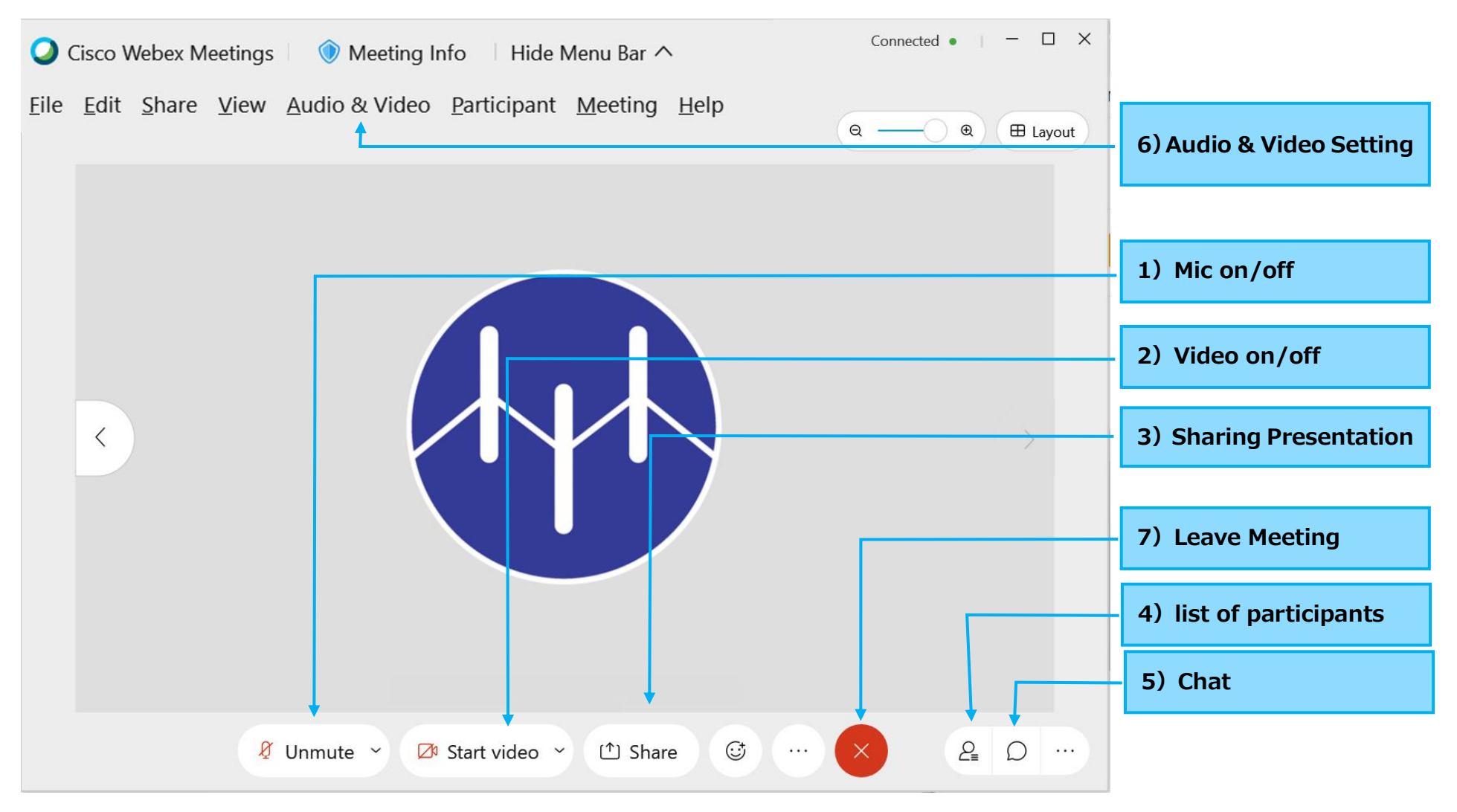

### 1) Mic Mute & Unmute

You can [Mute] or [Unmute] by clicking icon.

- Please unmute your mic when you speak in the meeting.
- Please mute your mic when you are an audience.

(Note) When a speaker button on the Windows menu decision on you PC is muted, you should unmute speaker button.

# 2) Video On & Off

You can switch on or off by clicking icon.

# 3) Sharing presentation

You can share your presentation with participants by selecting you screen, file, or application.

(1) Share your screen

After click [Share] icon , please select Screen or file.

When you select your presentation file of power point, you presentation slide will be only displayed on screens of participants

#### (2) Stop Sharing

When you finish sharing, click [Stop Sharing] on upper menu.

| Share content   |                      |                          |                                                                       |    |  |  |  |  |  |  |  |  |
|-----------------|----------------------|--------------------------|-----------------------------------------------------------------------|----|--|--|--|--|--|--|--|--|
| 🗆 Window 🗎 File | 🖉 Whiteboard         |                          |                                                                       |    |  |  |  |  |  |  |  |  |
|                 |                      | Auto                     | omatically optimize $\ \ \checkmark \ \ \ \ \ \ \ \ \ \ \ \ \ \ \ \ $ |    |  |  |  |  |  |  |  |  |
|                 |                      |                          | ð                                                                     |    |  |  |  |  |  |  |  |  |
| Screen 1        | Microsoft PowerPoint | Google Chrome            | Other Applications                                                    |    |  |  |  |  |  |  |  |  |
|                 |                      |                          |                                                                       |    |  |  |  |  |  |  |  |  |
|                 |                      |                          |                                                                       |    |  |  |  |  |  |  |  |  |
|                 |                      |                          |                                                                       |    |  |  |  |  |  |  |  |  |
|                 |                      |                          |                                                                       |    |  |  |  |  |  |  |  |  |
|                 |                      |                          |                                                                       |    |  |  |  |  |  |  |  |  |
|                 |                      |                          |                                                                       |    |  |  |  |  |  |  |  |  |
|                 |                      |                          |                                                                       |    |  |  |  |  |  |  |  |  |
|                 |                      | C                        | ancel Share                                                           | a  |  |  |  |  |  |  |  |  |
| Stop Sharing    | ₾~ +2   🖉            | Ø 2                      | $\bigcirc$ $\mathcal{V}$                                              |    |  |  |  |  |  |  |  |  |
| Pause           | Share Assign Unmute  | Start video Participants | Chat Annotate                                                         | Mo |  |  |  |  |  |  |  |  |

# 4) List of Participants

A list of participants can be displayed on the right side of the screen.

# 5) Chat

In case of problems in audio or video, please contact the organizer via chat.

# 6) Speaker, Mic and Camera

While on a conference, select the Audio menu, then select Speaker, Microphone and Camera. You can select Test to hear the volume at its current setting. You also manage the setting of camera.

# 7) Leave meeting

Attendees click Leave Meeting button (Red button).

|     | Select Recipient |                     |                                        |   |   |   |  |
|-----|------------------|---------------------|----------------------------------------|---|---|---|--|
| To: | Everyone         | _                   |                                        |   |   | ~ |  |
| En  | ter chat messag  | je here<br>Se<br>by | Send your chat message<br>by Enter Key |   |   |   |  |
| 2   | ☺ …              | ×                   |                                        | 2 | D |   |  |